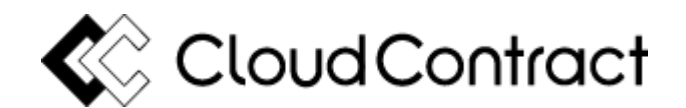

## 操作方法のご案内

## ①メール内「確認用URL」にGoogleChromeでアクセス

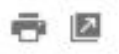

## ☑【要ご確認】「○○契約書.pdf」が届いております。

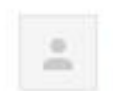

CloudContract <info@cloudcontract.jp> To 自分 I 17:01 (2 分前) ☆

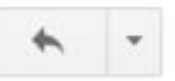

こちらは、電子契約サービスを提供するクラウドコントラクトです。 あなたへ書類の確認依頼が届きました。

- ・送信元メールアドレス:<u>CCsample@sample.com</u>
- ・書類名:○○契約書.pdf

➡ 確認用URL https://app.cloudcontract.jp/preview.html?key=243g243fjijie~...

・URL有効期限:2024/04/05 09:47 ※有効期限を過ぎてしまった場合は送信者に再送を依頼してください。

### ▼書類の確認手順

- 1. 確認用URLを開き、ご自身のメールアドレスを入力
- 2. 表示された書類を確認(記入欄がある場合は必要事項を入力)
- 3. 画面下部にある 「同意する」 または 「却下する」 ボタンを押下

## ❷契約書を受信したアドレスを入力し契約書を確認

| Cloud 🔇 | Contract<br>メールアドレス | スを入力して下さい。 |                            | • |
|---------|---------------------|------------|----------------------------|---|
| -       | メールアドレス             |            | ×                          |   |
|         | アカリントをの持っ           |            | 契約書を確認する                   |   |
|         |                     |            |                            |   |
|         |                     |            |                            |   |
|         |                     |            | チャット受付中です!<br>お気軽にお問合せください |   |

## ❸契約書の内容を確認し、設置されている入力欄へテキストを入力

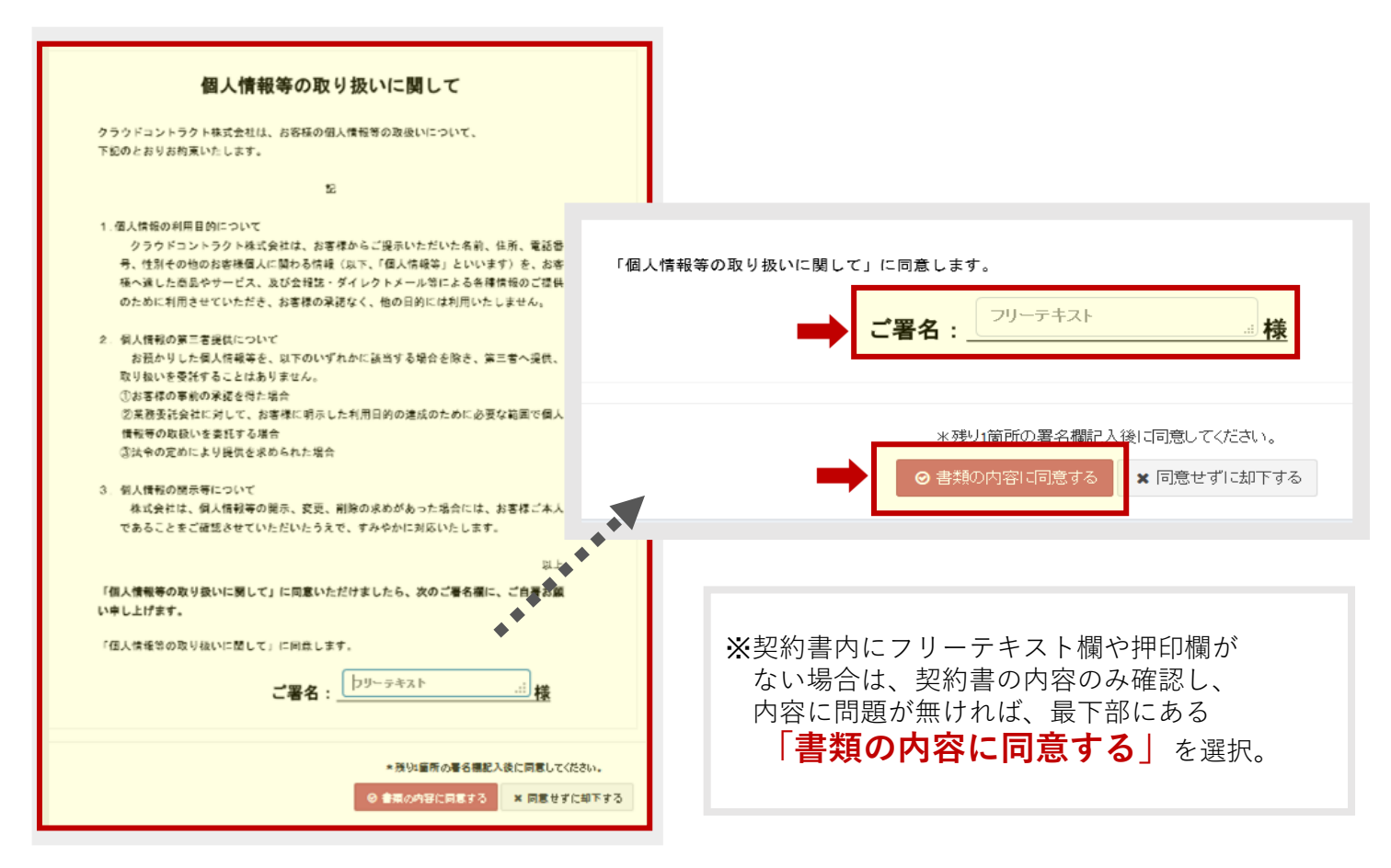

### 4合意締結完了のメールを確認・再度確認用URLにアクセス

÷ 🛛

# ☑【要ご確認】「○○契約書.pdf」の合意締結が完了しました

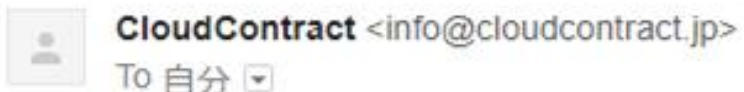

17:10(1分前)

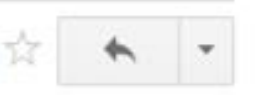

こちらは、電子契約サービスを提供するクラウドコントラクトです。 書類の合意締結が完了しました。

・送信元メールアドレス:<u>CCsample@sample.com</u>

・書類名:○○<u>契約書.pdf</u>

確認用URL: https://app.cloudcontract.jp/preview.html?key=teiketsuok~... ※上記URLから書類のダウンロードが可能です。

▼書類のダウンロード手順

- 1. 確認用URLを開き、ご自身のメールアドレスを入力
- 2. 画面右にある「PDFをダウンロードする」ボタンを押下

## **⑤**契約書を受信したメールアドレスを再度入力

| Cloud 🔇 | Contract  | 7を入力して下さい            |              |  |
|---------|-----------|----------------------|--------------|--|
| _       |           |                      | ×            |  |
|         | アカウントをお持ち | 5の方はこちらからログインをして下さい。 |              |  |
|         |           | _                    | 契約書を確認する     |  |
|         |           |                      |              |  |
|         |           |                      |              |  |
|         |           |                      |              |  |
|         |           |                      | チャット受付中です!   |  |
|         |           |                      | お気軽にお問合せください |  |

## ⑥締結済の契約書を確認し、ダウンロードする

| 内容を確認してください。                                                                       |                                                            |
|------------------------------------------------------------------------------------|------------------------------------------------------------|
| )取引履歴                                                                              |                                                            |
| fo@cloudcontract.jp が契約書に同意しメールを送付しました。 ©2019-09-001731:01                         |                                                            |
| mple8000.jpが契約書に同意しました。 © 2015-08-30 18:24:39                                      | 本契約書の取引履歴                                                  |
|                                                                                    |                                                            |
| ▲ PDFをダウンロードする ◎ 合意調料証明書を発行する                                                      | info@cloudcontract in が契約書に同音レメールを送付しました。 02019-04-12 1626 |
|                                                                                    |                                                            |
| 個人情報等の取り扱いに関して                                                                     |                                                            |
|                                                                                    | Sample@000.pp //·天村自に同意しました。 02019-04-12 10:33:            |
| クラウドコントラクト株式会社は、お客様の個人情報等の取扱いについて、<br>下記のとおりお約束いたします。                              |                                                            |
|                                                                                    | 0                                                          |
| 12                                                                                 |                                                            |
| 1. 個人情報の利用目的について                                                                   | ▲ PDFをダウンロードする                                             |
| クラウドコントラクト株式会社は、お客様からご提示いただいた名前、住所、電話番号号、住別その他のお客様個人に関わる情報(以下、「個人情報等」といいます)を、お客    |                                                            |
| 様へ通した商品やサービス、及び会提誌・ダイレクトメール等による各種情報のご提供<br>のためにが用いたいたがま、かまたの子ぼなく、Mon DAVには利用いた。まれく |                                                            |
| のために利用させていたださ、お客様の米結なく、他の目的には利用いたしません。                                             |                                                            |
| <ol> <li>個人情報の第三者提供について<br/>を暮らり」も毎日時期第本。以下のいずれんに話述する場合を除き。第三者へ認識</li> </ol>       |                                                            |
| 取り扱いを受託することはありません。                                                                 |                                                            |
| ①お客様の事業の承認を得た場合 ②常務委託会社に対して、お客様に明示した利用目的の達成のために必要な範囲で個人                            | 毎年本の初約まの両面では - 初約まの取引履歴                                    |
| 情報等の取扱いを要託する場合                                                                     |                                                            |
| ③汰令の定めにより提供を求められた場合                                                                | (契約者双万のアドレスと契約書に同意した日時)、                                   |
| 3. 個人情報の開示等について                                                                    | 締結が完了した契約書の確認、ダウンロードが可能です                                  |
| 体現表には、調入消費寺の開示、奴児、削除の水のかめった場合には、お客様ご本入<br>であることをご確認させていただいたうえで、すみやかに対応いたします。       |                                                            |
| Def L                                                                              |                                                            |
| ☆上<br>「個人情報等の取り扱いに開して」に回覧いただけましたら、次のご署名欄に、ご自事お回                                    | クフリトコントフクト(電士 笑約)で取り父した 契約書                                |
| い中し上げます。                                                                           | 「PDFファイル」が契約書の原本となりますので、                                   |
| 「個人情報等の取り扱いに関して」に同意します。                                                            | 締結後は必ずPDFをダウンロードし保管をお願いします                                 |
| 田中大郎                                                                               |                                                            |
| ご署名: は「「ハルド」 様                                                                     |                                                            |

## ●よくあるご質問

### Google Chrome(グーグルクローム)が分からない

Google chromeはWebブラウザのひとつで、PC・スマート フォン共に無料で利用することができます。 https://www.google.com/intl/ia/chrome

※ブラウザとは、スマホやPCでインターネットのWebページを閲 覧するためのソフトのことで Chromeの他には、Internet Explorer、 fire fox、Safariなどがあります。

### 契約書が読み込み中のまま表示されない

ご利用のブラウザ・端末・通信環境が影響している可能性 があるため、以下をご確認下さい。 <u>https://cloudcontract.jp/3184</u>

### 確認用URLを開いたが認証エラーと表示される

入力内容に間違いがある可能性があります。 認証画面では「確認用URLを受信したメールアドレス」を正 しくご入力下さい。 ※スペルに誤りがある場合、余分なスペース・全角英数字が含まれ ている場合も認証エラーとなります。

### 契約書の同意するのボタンが押せない

契約書内にの「入力欄」へ記入・押印を完了させても、 同意するのボタンが押せない場合や、テキスト入力が行え ない場合は、ブラウザが影響している可能性がありますの で、GoogleChromeでのアクセスをお試しください。

### 印鑑なしで契約は成立するのか?

民法第522条(契約の成立と方式)の通り、で本人たちに契約 の意思があり、紙での契約が法律で義務付けられていない契約で あれば、口約束であっても契約が成立するため、電子契約に限ら ず、書面の契約の場合も元々印鑑は必須ではありません。 電子契約で締結した書類の有効性や証拠力は、締結した書類の データ内に付与する電子署名とタイムスタンプで担保しています。

### 電子契約を断りたい/紙で契約したい

電子契約ではなく、紙(書面)で契約を行いたい場合は、 恐れ入りますがご契約相手様へご連絡をお願いします。

### 締結をしたが契約を取り消したい

クラウドコントラクトで締結した契約書を使用して 後から取り消しの操作を行うことができないため、 恐れ入りますがご契約相手様に契約の取り消しや ご解約方法をご確認下さい。

### 電子署名・タイムスタンプを確認したい

電子署名・タイムスタンプは締結後の契約書PDFのデータ 内に付与されておりAdobe Acrobat Readerの「署名パネル」 よりご確認いただけます。<u>https://cloudcontract.jp/3189</u>

その他、ご不明点等ございましたらお気軽にお問い合わせ下さい。

https://cloudcontract.jp/contact